# 網址: <u>www.xreading.com</u>

# 登入時,請先閱讀行為準則後再前往首頁。

|                                                                                                    | 歡迎來到 Xreading 這是進行廣泛閱讀的最佳方式!                                                                                                    |  |  |
|----------------------------------------------------------------------------------------------------|----------------------------------------------------------------------------------------------------|--|--|
|                                                                                                    | 簡介及學生行為守則                                                                                                    |  |  |
| 泛讀意味著閱讀大量簡單的書籍。 這是提高英語能力的最佳方法之一。 Xreading 泛讀意味著閱讀大量簡單的書籍。 這是提高英語能力的最佳方法之一。 Xreading是進行泛<br>讀的最佳方式。 有近 2000 本書可供選擇,涵蓋多種類型(冒險、神秘、浪漫、奇幻等)。 這些書有 15 個難度級別,因此您可以選擇最適合您能力的書籍。 如果您每天閱<br>讀 10 或 15 分鐘,您的英語很快就會開始改善。 |                                                                                                    |  |  |
| 而,Xreading 有學生必須遵守(                                                                                                    | 的規則。                                                                                                    |  |  |
| 重要的是,學生應該自己閱讀                                                                                                    | 自己做測驗。 閱讀和參加測驗是個人工作,而不是小組工作。                                                                                                    |  |  |
| 下行為是不允許的,並被視為作                                                                                                    | -弊。                                                                                                    |  |  |
| <ul> <li>議別人為你讀書或做測驗</li> <li>使用軟體將書籍翻譯成您</li> <li>從其他學生那裡獲取測驗容</li> <li>購買測驗答案</li> <li>載取書籍或測驗的螢幕截目</li> <li>錄製音訊(侵犯版權)</li> </ul>                                                                         | 请他人幫你閱讀或做測驗<br>)母語<br>答案<br>圖 (侵犯版權)                                                                                                    |  |  |
| 們擁有非常複雜的工<br>尋找不遵守這些<br>請使用者葡<br>意:當您閱讀头<br>已閱讀並了                                                                                                    | 如果您被發現違反任何這些規則,我們保留向您的老師舉報您並暫停您的帳戶的權利。我們擁有非常尖端的工具<br>我們保留向您的老師舉報並暫停您的帳戶的權利。<br>時間。因此,不要跳到書的結尾,然後再回到<br>」我已閱讀並瞭解行為準則<br><u>方</u> 君可<br>觀看教學課程 |  |  |

進入首頁時, 若要選讀本, 請點擊"Add book"按鍵 進入Library瀏覽及挑選讀本。(若你尚未繳費或 者使用權限已過期, 則無法選擇讀本)

| Home        | My Books | Classes   | Assignments        | Speed Reading (Beta) | Institution/Program | My A |
|-------------|----------|-----------|--------------------|----------------------|---------------------|------|
| Added Books |          | Pas       | ssed Books         | Words Read           |                     |      |
| 51          | 51       |           | 6                  |                      | 6,361               |      |
| Active      | Assignm  | ients   s | ee All Assignments | 0                    |                     |      |
| Active      | Assignm  | ients   s | ee All Assignments | 0                    |                     |      |

建議同學在開始閱讀之前,可以參考以下的操作簡介:

https://youtu.be/2J44JMIsJlg?si=jmhiF74CU28dkGxR

## <提醒>

- 1. 若你開啟翻譯程式 (例如google translate), 讀本和測驗是無法被啟動的。請先將翻譯程式關閉。
- 2. 未完成的讀本,請在"My Books"選單下點擊 " Continue Reading"按鍵繼續閱讀。
- Xreading系統指偵測以你首次打開讀本時開始紀錄閱讀速度。若你一開始就直接跳至故事最後幾個 章節,將會導致閱讀速度過快。若尚未要開始閱讀,請先試閱故事的簡介。
- 4. 已完成閱讀的讀本會顯示"Read Again",當你再點"Read Again"讀第二次時並不會改變閱讀字彙量 和速度。
- 5. 請閱讀至少<u>80%</u>再進行測驗。
- 6. 閱讀測驗<mark>共5題</mark>。你有<mark>15分</mark>鐘可以答題。
- 閱讀測驗僅能做一遍。當你已在閱讀測驗的頁面時,請勿登出該頁面。測驗過程中途是無法暫停的, 請你當下一次完成。
- 關於閱讀測驗,請注意:一旦選擇答案並按下『Next』前往下一題後,將無法返回修改先前的答案。請 同學務必確認選項無誤後,再按下『Next』繼續作答。
- 9. 你的測驗分數需至少達到 Pass 才算通過 並取得該讀本的字數。
- 10. 測驗不及格(低於60%)以及當你的閱讀速度過快(超過閱讀速度上限一分鐘300字), 該讀本的字彙量 不會被採計。
- 11. Reading assignment 期限截止後,未完成的讀本和測驗將無法再使用。
- 12. 之前所選過的讀本則無法在下一次新的閱讀assignment重複選擇。

# <常見問題及建議處理方式>

Q1: 我點 Read Now, Continue Reading 和Take Quiz 按鍵時, 系統沒有反應。

- 1. 請檢查是否有開啟google translate或其他線上翻譯程式, <mark>請先關閉翻譯。</mark>
- 2. 檢查是否同時在手機和電腦處於登入的狀態。若有此情況, 先登出後再重新登入。
- 3. 建議定期清除 瀏覽器緩存資料(Cache and cookie) 把過多的暫存資訊移除。

| 瀏覽器           | 移除瀏覽器暫存資料說明                                                                             |
|---------------|-----------------------------------------------------------------------------------------|
| Google Chrome | https://support.google.com/chrome/answer/95647?co=GENIE.Platfor<br>m=Desktop&hl=zh-Hant |

Q2:為何我的帳密無法使用?

請先檢視以下狀態:

1. 一次只在一個裝置登入使用。請確認你是否在其他設備已登入Xreading.

- 2. Email和密碼中的英文大小寫是否符合規定。
- 3. 檢查Email和密碼前後是否有多打空格。若有此情況, 請先行移除。
- 4. 若無以上的情況, 但不能登入帳號, 請與我們聯繫 cylu@tunghua.com.tw

#### Q3: 我忘記密碼

- 1. 請點Xreading首頁輸入帳密下方的"Forgotten your username or password"。
- 2. 選擇透過 Username 或者Email 收尋登入帳密。
- 3. 完成以上步驟後,系統會寄通知至你註冊時所使用的email
- 4. 完成以上動作, 但沒有收到通知, 請與我們聯繫 cylu@tunghua.com.tw

## <mark>其他操作示範影片</mark>:

| 基本操作步驟     | 中文        | https://youtu.be/C6wTI3Zk6ho                     |
|------------|-----------|--------------------------------------------------|
| 基本操作步驟     | 英文        | https://youtu.be/2J44JMlsJlg?si=jmhiF74CU28dkGxR |
| 如何選讀本&注意事項 | 中文        | https://youtu.be/mTLH9FKsx7o                     |
| 挑選適合你的讀本級數 | <u>英文</u> | https://youtu.be/4STWEiB9d1c                     |
| 如何選擇讀本     | <u>英文</u> | https://youtu.be/4FkHizaygps                     |
| 如何進行測驗     | 英文        | https://youtu.be/E0LOF64N1so                     |